المجلس العلمي Scientific Counci

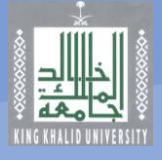

## دليل مبسط لطريقة البحث عن المجلات ذات معامل الـتأثير Impact Factor ومعرفة جميع البيانات الخاصة بالأبحاث المستحقة لمكافأة التميز

## من خلال الدخول على قاعدة بيانات Journal Citation Reports المتاحة ضمن قواعد البنات في المكتبة الرقمية

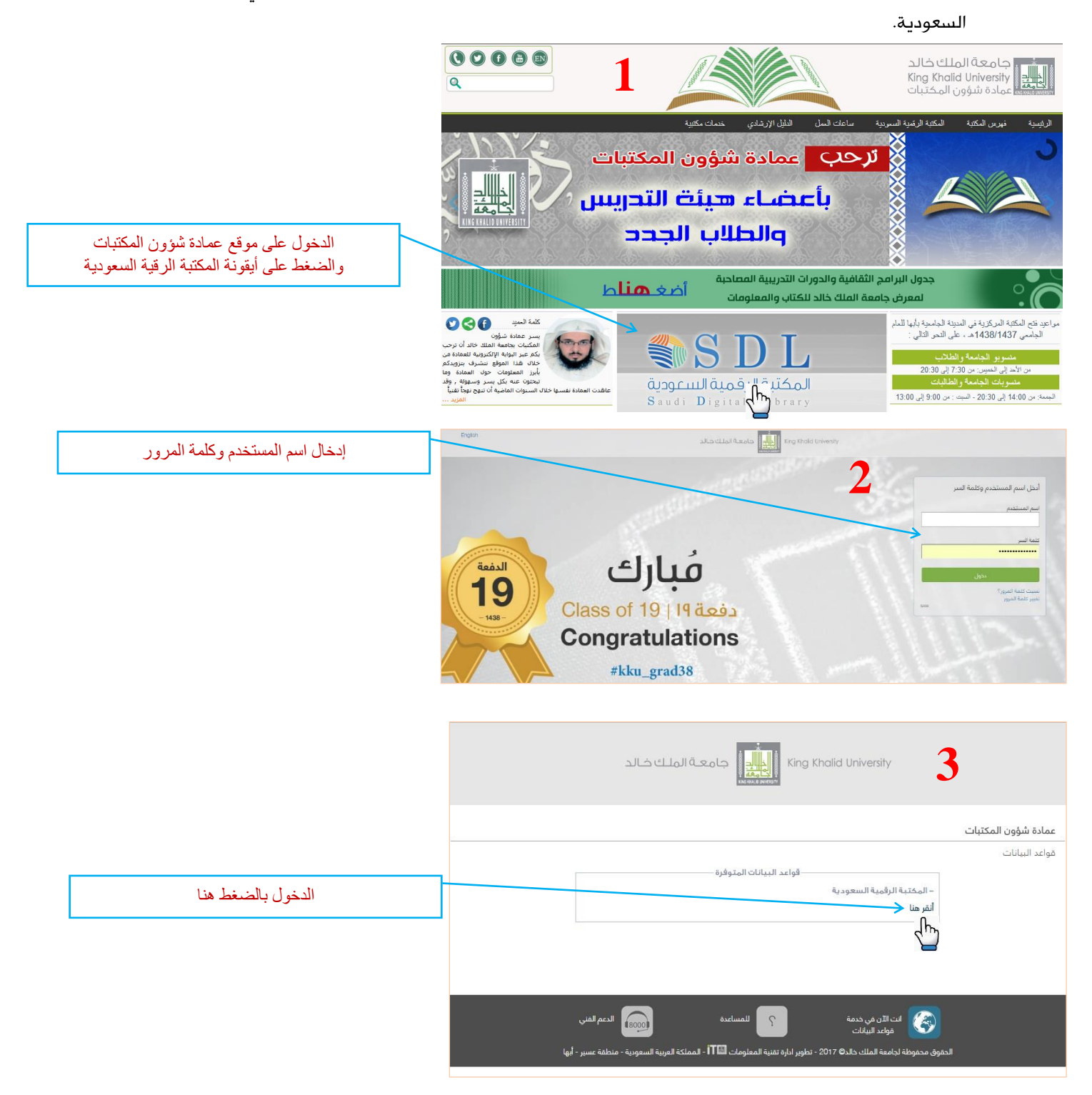

المجلس العلمي

Scientific Council

d A

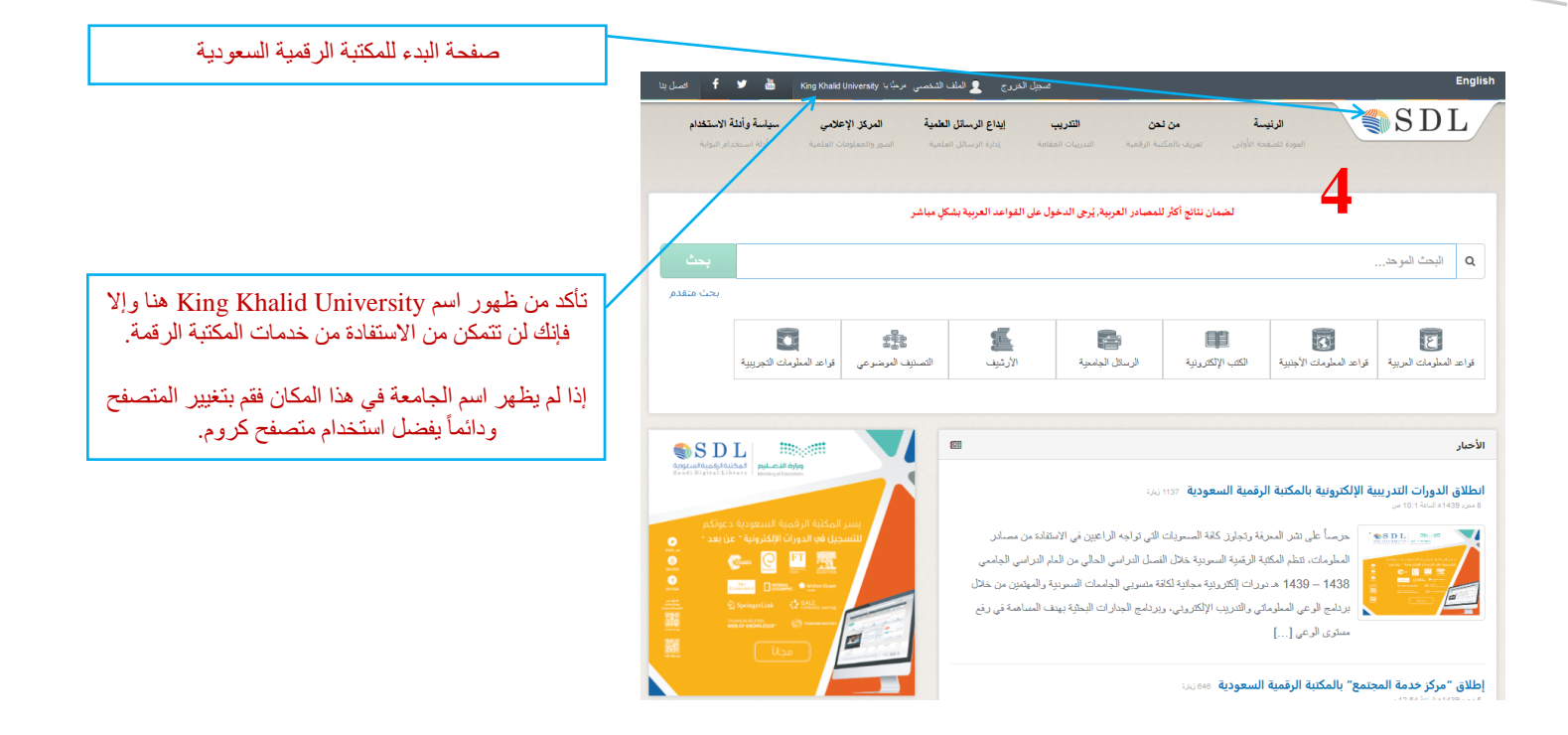

اختر قواعد المعلومات الأجنبية

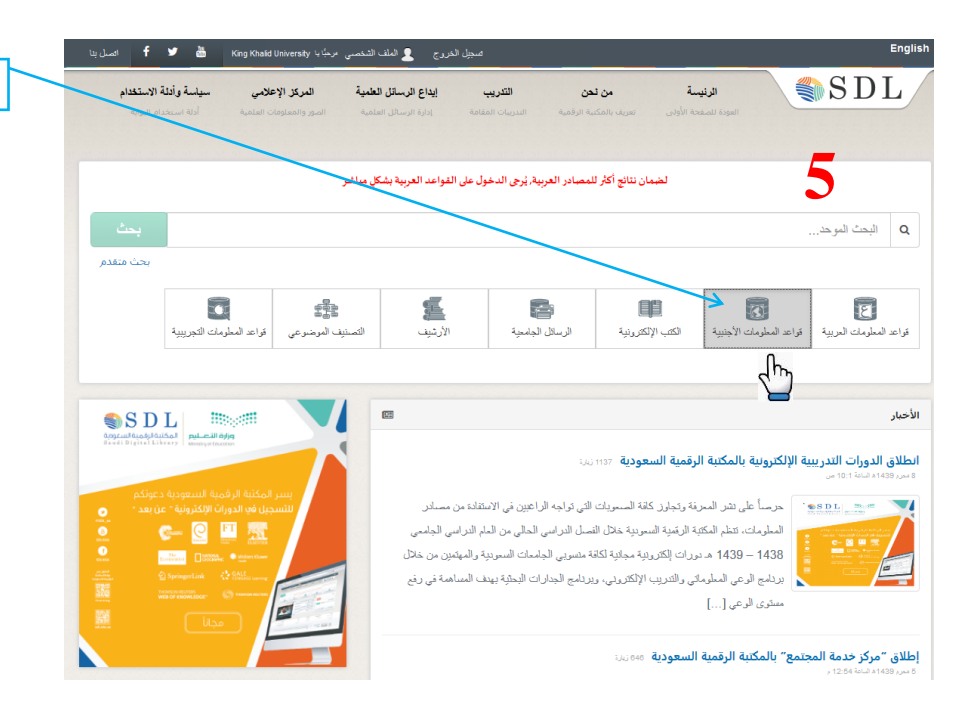

المجلس العلمي

Scientific Council

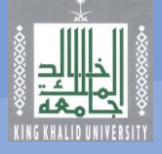

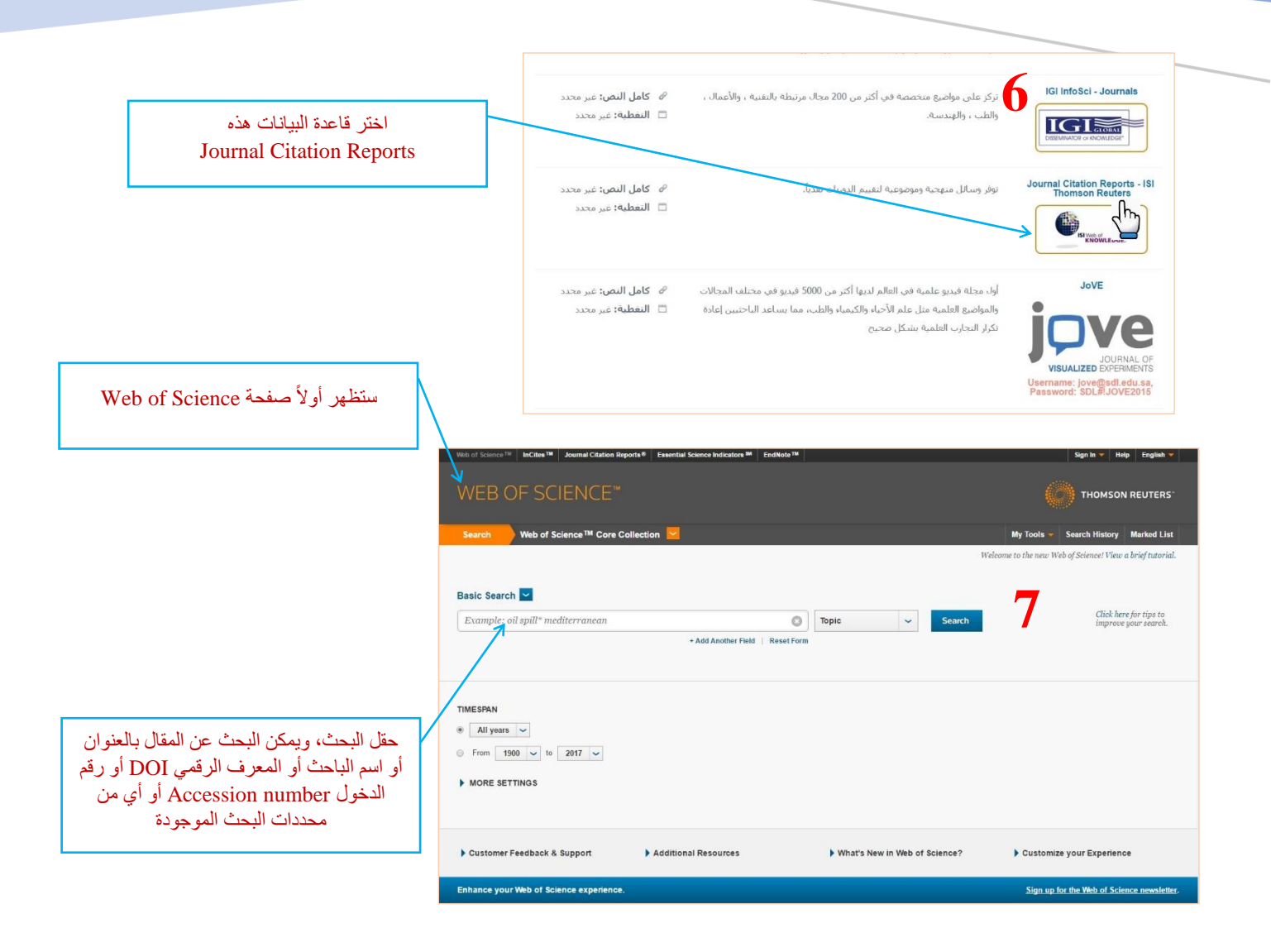

المجلس العلمي

Scientific Council

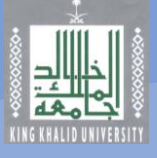

|                                                                                                    | Web of Science         InCites         Journal Citation Reports         Essential Science Indicators         EndNote         Publons | Sign In 🔻 Help English 🔻                                       |
|----------------------------------------------------------------------------------------------------|----------------------------------------------------------------------------------------------------|----------------------------------------------------------------|
| يتم إدخال عنوان المقال أو المصطلح المر اد<br>الدين عنه                                                  | Web of Science                                                                                                    | Clarivate<br>Analytics                                         |
|                                                                                                    | Search                                                                                                    | My Tools 🔻 Search History Marked List                          |
| البعث علمه.<br>(ملاحظة: قد لا يظهر المقال مباشرة وقد تضطر<br>الما باذ القريض الكامات أو الدموز من عزوان | Select a database Web of Science Core Collection   Learn More                                                                        | P Join the Publons community of reviewers for Peer Review Week |
| بلي إراد بعض الصفاح أو الرامور من طوران<br>المقال لأن معقد Web of Science استخده                        | Basic Search Cited Reference Search Advanced Search + More                                                                           |                                                                |
| أحيانا رموزاً أو طريقة كتابة غير التي تظهر في<br>عنوان المقال في المجلة الأصلية.                        | defined their role in older patients? A position paper from a SIOG Task Force C Tale Search                                          | Click here for tips to<br>improve your search.                 |
|                                                                                                    | TIMECOAN                                                                                                    |                                                                |
| هنا تم اختيار محدد البحث (عنوان المقال Title)                                                           | Mere Settings                                                                                                    |                                                                |
|                                                                                                    | Customer Feedback & Support Additional Resources What's New in Web of Science?                                                       | Customize your Experience                                      |
|                                                                                                    | Enhance your Web of Science experience.                                                                                              | Sign up for the Web of Science newsletter.                     |
|                                                                                                    | More information for new users Saudi Arabia Consortium                                                                               | <b>[]</b> Uke                                                  |
|                                                                                                    | ©2017 CLARVATE ANALYTICS TERMS OF USE PRIVACY POLICY FEEDBACK                                                                        |                                                                |

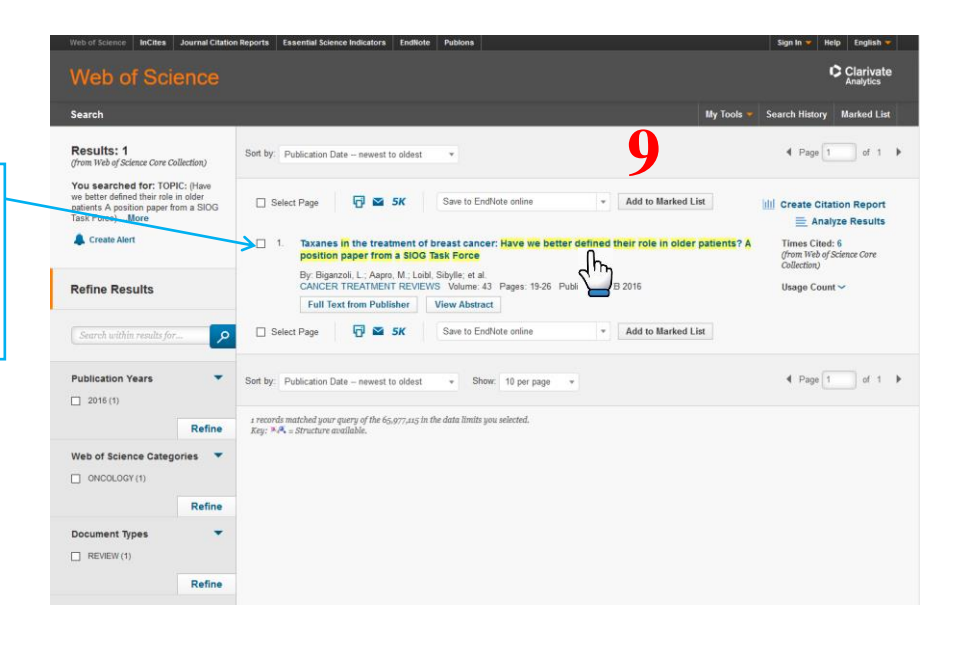

- نتائج البحث
- وهذا يظهر المقال المطلوب مباشرة.
   قد يظهر أكثر من مقال ويجب عليك البحث بينها عن المقال المطلوب.

Scientific Council

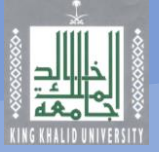

عند الضغط على البحث تظهر الصفحة التالية والتي تحتوي على جميع المعلومات المبينة

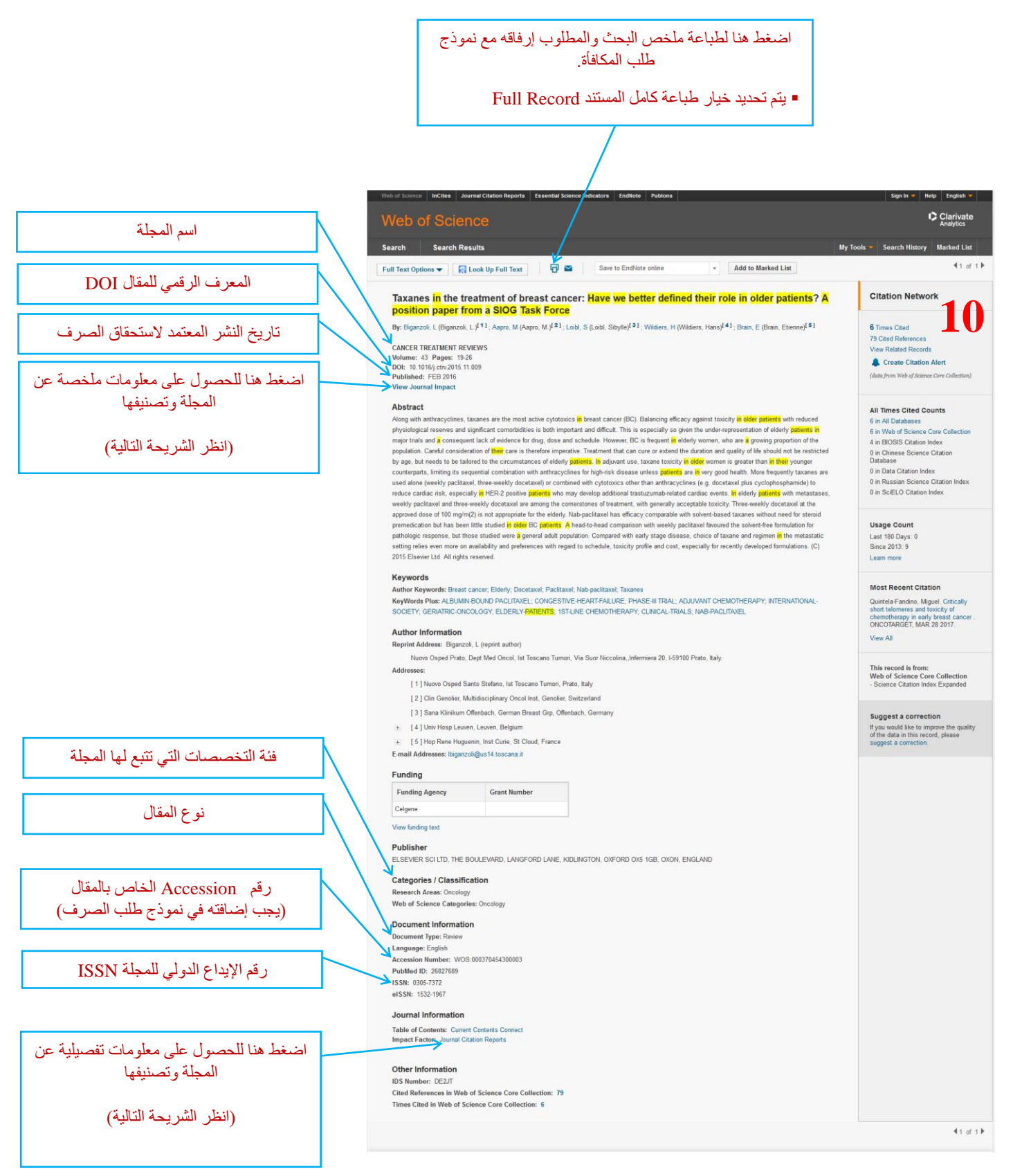

Scientific Council

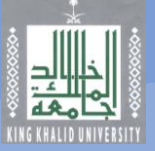

## المعلومات التفصيلية للمجلة

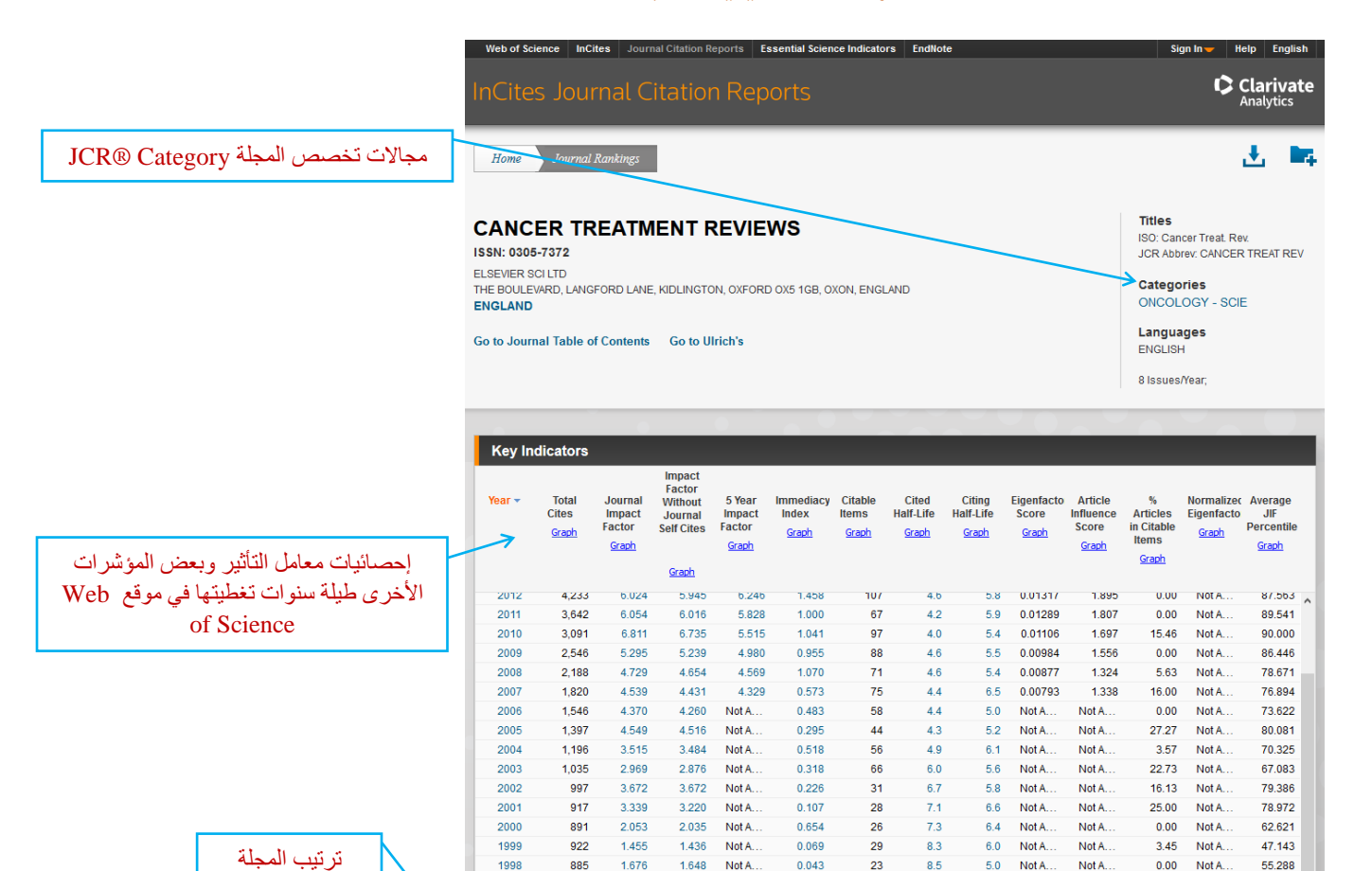

|                             | Source Data           | JCR Im | pact Factor |          |                | (i |
|-----------------------------|-----------------------|--------|-------------|----------|----------------|----|
| سنة إصدار التقرير           | Rank                  | ICP    | ONCOLOGY    | -        |                |    |
|                             |                       | Year - | Rank        | Quartile | JIF Percentile |    |
|                             | Cited Journal Data    | > 2016 | > 16/217    | Q1       | 92.857         | ,  |
|                             |                       | 2015   | 14/213      | Q1       | 93.662         |    |
| ترتبب هذه المحلة هو ١٦ من   | Citing Journal Data   | 2014   | 15/211      | Q1       | 93.128         |    |
|                             |                       | 2013   | 19/203      | Q1       | 90.887         |    |
| اصل ۱۱۷ مجله مدرجه في       | Box Plot              | 2012   | 25/197      | Q1       | 87.563         |    |
| هذا التخصص                  |                       | 2011   | 21/196      | Q1       | 89.541         |    |
|                             | Journal Relationships | 2010   | 19/185      | Q1       | 90.000         |    |
| لحساب فئه المجله نفسم       |                       | 2009   | 23/166      | Q1       | 86.446         |    |
| ترتبيها على عدد المحلات     |                       | 2008   | 31/143      | Q1       | 78.671         |    |
|                             |                       | 2007   | 31/132      | Q1       | 76.894         |    |
| الكلي في الفنه ونضرب النائج |                       | 2006   | 34/127      | Q2       | 73.622         |    |
| ف و و ا و تكون فئة المحلة   |                       | 2005   | 25/123      | Q1       | 80.081         |    |
| لي الريسي المحب             |                       | 2004   | 37/123      | Q2       | 70.325         |    |
| على النحو الاتي:            |                       | 2003   | 40/120      | Q2       | 67.083         |    |
|                             |                       | 2002   | 24/114      | Q1       | 79.386         |    |
| الذاكات التات مراأ بأقل     |                       | 2001   | 23/107      | Q1       | 78.972         |    |
|                             |                       |        |             |          |                |    |
| فإن فئة المجلة تكون "أ".    |                       |        |             |          |                |    |

1997

إذا كان الناتج أعلى من
 ١٠ وأقل من أو يساوي
 ٢٠ فإن فئة المجلة تكون

إذا كان الناتج أعلى من
 ٢٠ فإن فئة المجلة تكون

"ب".

."रु"

836

1.120

1.106 Not A.

0.074

27

8.6

5.9 Not A.

Not A...

33.33 Not A.

47.549